1) The new 'Time Clause' search control is now available on all Pillar 9<sup>™</sup> Matrix Searches. The below screenshot is shown on the Cross Property Search with the Pending Status and the Time Clause Yes/No search control as 'Yes'

| Cross Property                                                                                                    |                                                                                                    | \$                                                           |
|----------------------------------------------------------------------------------------------------|----------------------------------------------------------------------------------------------------|--------------------------------------------------------------|
| Status                                                                                                    | Location                                                                                                    | Property Info                                                |
| Status - Date or Range<br>Salect All Select None<br>Active<br>Ø Pending<br>Sold<br>Withdrawn<br>Expired<br>Terminated | Map Search: No Map Selected ⑦       Within v km of       Hy Location       St # Street Name       Street Suffix       Mare | Price © 2000s) MLS # © Total Bedrooms © Bedrooms Above Grade |
| Time Clause Yes/No<br>Yes ⑦<br>Transaction Type<br>Por Lease ⑦                                                        | County City City City City City City City Ci                                                                               | # Full Baths                                                 |
| For Sale or Lease For Sale Or O Not                                                                                   | Subdivision District                                                                                                    | Total Baths                                                  |

2) Once you click the 'Results' button, it will take you to the Agent Single Line as shown below. Select the column header where you would like to add the 'Time Clause Yes/No' field to be placed. You will be able to add a Custom column once you view the \* symbol. Click the link that states 'Insert Column'

|      |                 |             |                         |               |                   | an error of                  |
|------|-----------------|-------------|-------------------------|---------------|-------------------|------------------------------|
| Prev | ous Next · 1-25 | of 45 Che   | cked 0 All - None - Pag | e             | Display Agent Sir | ngle Line 🔽 at 25 🔽 per page |
|      | MLS8#           | Prop Type 🕹 | St Current Price 个      | SqFt Address  |                   | City                         |
| 1    | A1166080        | RESI        | Pixel Width:            | Alignment:    | Bend              | Rural Rocky View County      |
| 2    | A1114971        | RESI        | 32 Auto-fit             | Left          | livenue W         | Rural Foothills County       |
| 3    | 🖹 🔝 A1150533    | RESI        |                         | O Right       | e 291 Road        | Rural Foothills County       |
| 4    | 🖴 🔝 A1169033    | RESI        | Remove Column           | Center reet E | reet E            | Rural Foothills County       |
| 5    | 🖹 🔝 A1168909    | RESI        | Insert Column           | VWrap Line    | Crescent          | Red Deer                     |
| 6    | A1100271        | RESI        |                         | Canada Londa  | et                | Camrose                      |
| 7    | A1127210        | RESI        |                         | Canon Poor    | ay Court          | Sylvan Lake                  |

3) In the 'Search' box type in 'Time' and the 'Time Clause Yes/No' field will show to be addable to the display. You may edit the Pixel Width that is located at the top of the Custom Column popup to create a wider column to view the entire column header.

| Previo | us Next · 1-25 | of 45 Che        | cked 0 All - None - Page                      |              | Display Agent S | ingle Line 🔽 at 25 🔽 per pag       |  |  |  |
|--------|----------------|------------------|-----------------------------------------------|--------------|-----------------|------------------------------------|--|--|--|
|        | MLS8#          | Prop Type $\Psi$ | St Current Price 个                            | SqPt Address |                 | City                               |  |  |  |
| 1      | 🚔 🔝 A1166080   | RESI             | Pixel Width:                                  | Alignment:   | Bend            | Rural Rocky View County            |  |  |  |
| 2      | 😫 🔝 A1114971   | RESI             | 30 Auto-fit                                   | Left         | wenue W         | Rural Foothills County             |  |  |  |
| 3      | 😫 🔝 A1150533   | RESI             |                                               | ORight       | e 291 Road      | Rural Foothills County             |  |  |  |
| 4      | A1169033       | RESI             | Remove Column                                 | Center       | reet E          | Rural Foothills County             |  |  |  |
| 5      | 😫 🔝 A1168909   | RESI             | Insert Column                                 | Wrap Line    | Crescent        | Red Deer                           |  |  |  |
| 6      | A1100271       | RESI             | Icon - Showing Time<br>Major Change Timestame |              | et              | Camrose                            |  |  |  |
| 7      | 🚔 🔝 A1127210   | RESI             | Modification Timestamp                        | ,<br>,       | ay Court        | Sylvan Lake                        |  |  |  |
| 8      | A1152566       | RESI             | Time Classe Yes/No                            |              | ew Place SW     | Medicine Hat                       |  |  |  |
| 9      | 🖃 🔝 A1163883   | RESI             | Search: Time                                  | х            | 668 Highway     | Rural Grande Prairie No. 1, County |  |  |  |
| 10     | A1169329       | RESI             |                                               | Cancel Acoby | rescent         | Cochrane                           |  |  |  |
| 11     | 🖃 🔝 A1155386   | RESI             |                                               |              | ommon S         | Lethbridge                         |  |  |  |

4) Located below is the result of adding the 'Time Clause Yes/No' field to the Agent Single Line display.

| Previo | us Next · 1-25 | of 45 Che   | cked 0 Al | None · Page    |                 | Display | Agent Single Line 🔽 at 25 | v per page              |
|--------|----------------|-------------|-----------|----------------|-----------------|---------|---------------------------|-------------------------|
|        | HLS8#          | Prop Type 4 | st.       | Time Clause YN | Current Price 个 | Soft    | Address                   | City                    |
| 1      | 🚔 🔝 A1166080   | RESI        | P         | Yes            | \$1,895,000.00  | 3,373   | 7 Fishermans Bend         | Rural Rocky View County |
| 2      | A1114971       | RESI        | P         | Yes            | \$1,200,000.00  | 4,902   | 336051 242 Avenue W       | Rural Foothills County  |
| 3      | 🚔 💽 A1150533   | RESI        | P         | Yes            | \$920,000.00    | 2,448   | 594026 Range 291 Road     | Rural Foothills County  |
| 4      | 🞴 🔝 A1169033   | RESI        | P         | Yes            | \$899,900.00    | 1,618   | 306039 48 Street E        | Rural Foothills County  |
| 5      | 🚔 🔝 A1168909   | RESI        | P         | Yes            | \$899,900.00    | 2,876   | 23 Vancouver Crescent     | Red Deer                |
| 6      | A1100271       | RESI        | P         | Yes            | \$817,700.00    | 2,158   | 3905 50 Street            | Camrose                 |
| 7      | 🚔 💽 A1127210   | RESI        | P         | Yes            | \$790,000.00    | 1,833   | 114 Marina Bay Court      | Sylvan Lake             |
| 8      | 🖴 🔝 A1152566   | RESI        | P         | Yes            | \$755,000.00    | 2,462   | 1511 Eagle View Place SW  | Medicine Hat            |

5) Once you click the MLS® number on the Agent Single display, it will then take you to the Agent Full display and it will reflect that the listing has a 'Time Clause' and the time frame in which the Clause ends

| Previous Next - 1 of 45 Checked 0 All - No                                                                                                    | ome - Page Ag              | ent Single Line display                  | Display Agen | t Full 🗸                                 | at 1 | v per page |
|----------------------------------------------------------------------------------------------------|----------------------------|------------------------------------------|--------------|------------------------------------------|------|------------|
| Listing History Photos Map Open H                                                                                                    | louse Tax                  |                                          |              |                                          |      |            |
| - E C S & S & S = E                                                                                                    |                            | 8 <u>A</u>                               |              |                                          |      |            |
| 7 Fishermans Ben                                                                                                    | d Rural Rocky V            | New County, AB T3Z 182                   |              |                                          |      |            |
| Residential                                                                                                    | W:5 R:2 T:24               | \$:6 Q:5W DOM: 35                        | LP: \$1,893  | 5,000.00                                 |      |            |
| TimeClause 24 HR A1166080                                                                                                    | PD:                        | 04/15/2022 CDOM: 35                      | OP: \$1,895  | 5,000.00                                 |      |            |
|                                                                                                    | Class:                     | Detached                                 | City:        | Rural Rocky View<br>County               |      |            |
| Contraction of the second second                                                                                                    | County:                    | Rocky View County                        | District:    | CAL Zone<br>Springbank                   |      |            |
| State of the second second second second second second second second second second second second second second                                                                                                    | Type:                      | House                                    | Subdivision: | Elbow Valley                             |      |            |
| and the state of the state of the                                                                                                    | Levels:                    | One and One Half                         | Ttl Beds:    | 5                                        |      |            |
|                                                                                                    | Year Built:                | 1999                                     | F/H Bth:     | 4/1                                      |      |            |
| A STATE AND A STATE AND A STAT | LINC#:                     | 0027357459                               | LP/SF:       | \$561.85                                 |      |            |
| and and a lot                                                                                                    | Arch Style:<br>Possession: | Bungalow<br>Negotiable                   | Suite:       | No                                       |      |            |
|                                                                                                    | Lot Dim:                   | and the second second                    | Lot Size:    | 0.29 Ac                                  |      |            |
|                                                                                                    | Front Length:              | : 24.67H 80'11"                          | Lot Depth:   | 54.30 M 178.16                           |      |            |
|                                                                                                    | Legal Pin:                 | 9910245 Bik:                             | Lot: UNIT 40 | Condo: Yes                               |      |            |
| 15 3                                                                                                    | Zoning:                    | RI                                       | Tax Amt/Yr:  | \$7,483.00/2021                          |      |            |
| 1/50 X Ø F                                                                                                    | Title to Lnd:              | Fee Simple                               | Loc Imp Amt: | 1.1.1.1.1.1.1.1.1.1.1.1.1.1.1.1.1.1.1.1. |      |            |
|                                                                                                    | Disclosures:<br>Restrict:  | No Disclosure<br>Call Lister, None Known | Front Exp:   | N                                        |      |            |

Additionally, you may add the 'Time Clause Yes/No' to any Custom display.

For instructions on how to Create and Manage Custom displays, please go to the 'Help' tab in Matrix and in the Help Index search box, type in Custom display. There is a YouTube video available to walk you through the steps.

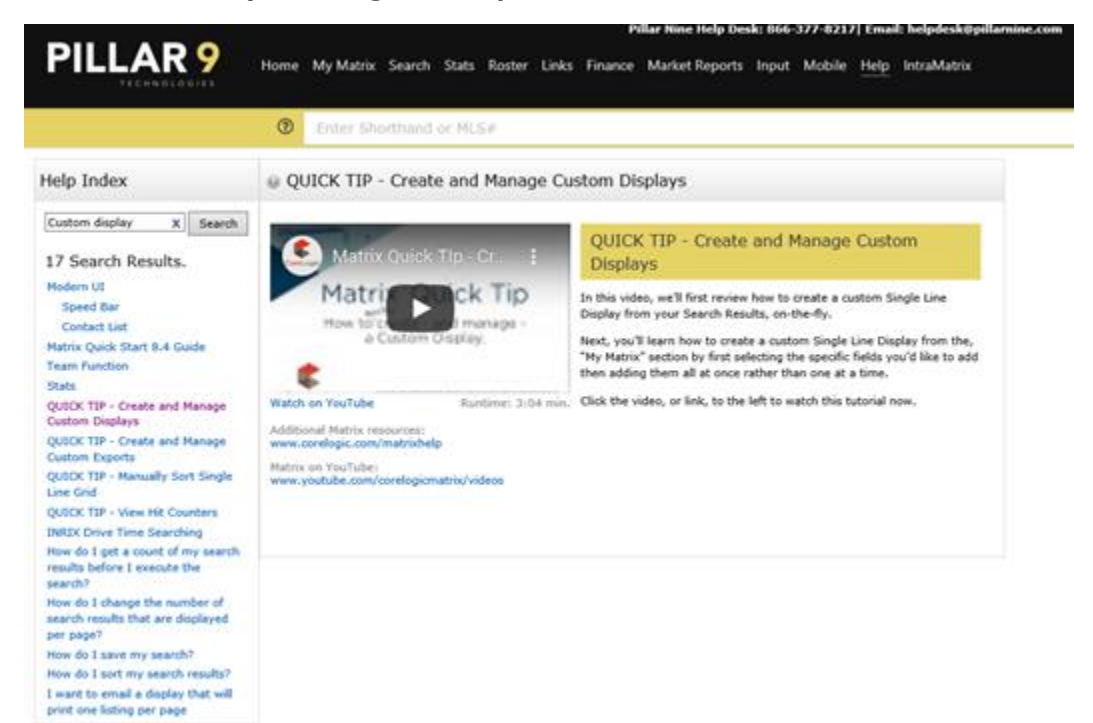